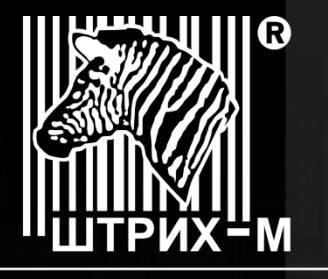

ГРУППА КОМПАНИЙ

Ведущий российский разработчик и производитель оборудования, решений и технологий для бизнеса

# Учебный курс Настройка ККТ для передачи данных Ethernet, USB (RNDIS), Wi-Fi

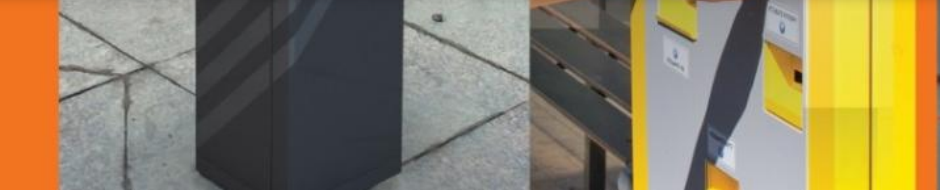

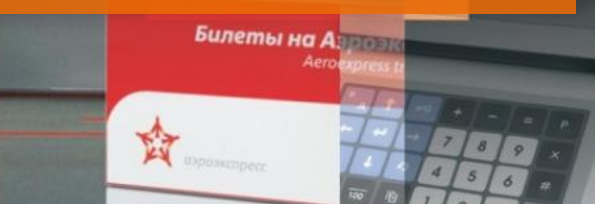

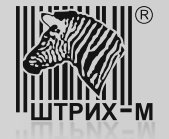

УМ может обеспечивать передачу данных на сервер Оператора Фискальных данных (ОФД) с использованием следующих видов связи:

- ➢ Wi-Fi;
- Ethernet;
- USB (протокол RNDIS);

Выбор того или иного вида связи зависит от возможностей конкретной торговой точки. При этом важно обратить внимание на то, что передача данных с использованием протокола PPP реализована не на всех моделях ККТ.

Перед проведением доработки ККТ необходимо провести изучение торгового объекта заказчика и согласовать с ним вариант вида связи с ОФД.

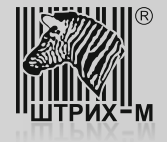

Передача данных с использованием протокола RNDIS осуществляется при физическом подключении через USB.

Для того, чтобы ККТ работала и передавала данные на сервер ОФД с использованием протокола RNDIS **в таблице №21 «Сетевые** интерфейсы», в поле №9 "RNDIS" необходимо установить значение «1» ( по умолчанию значение: «0»). Для того, что бы настройки вступили в силу ККТ нужно перезагрузить. Значения таблицы приведены на рисунке 1.

| Свойства               |          |                    | X                       |                  |
|------------------------|----------|--------------------|-------------------------|------------------|
| Драйвер Ф              | 🖓 Сетевь | не интерфейсы      |                         |                  |
| -Логиче                | Поле     | Название           | Значение                | 1                |
| Nº 1 9                 | 1        | Режим ррр          | 0                       | рзврат продажи   |
|                        | 2        | Режим обмена с офд | 1                       | озврат покупки   |
| Пароль                 | 3        | Запуск tcp-cepвepa | 1                       | Подытог чека     |
| Подклк                 | 4        | Порт tcp-ceрвера   | 7778                    | Выплата          |
| Проток                 | 5        | Наличие wifi       | 0                       | торно наобаеки   |
| Адрес:                 | 6        | Использовать wifi  | 1                       |                  |
| Порт Т                 | 7        | Wifi ssid          |                         | Сторно скидки    |
| Таймау                 | 8        | Wifi passphrase    |                         | Закрыть чек      |
|                        | 9        | Rndis              | 1                       | Аннулировать     |
|                        |          |                    |                         | Гудок            |
|                        |          |                    |                         | ам. отмена чека  |
| 6                      |          |                    |                         | родолжить печать |
| Парол.<br>Молол        | Arroom   |                    | акрыть чек расш.        |                  |
| Koa ouu <del>K</del> u |          | одологие           |                         |                  |
| ∧од ошибкі             | *        |                    | 8: 30 H                 | астройка свойств |
|                        |          | ОК                 | Отмена Применить ор: 30 | Закрыты          |

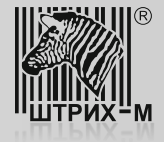

После того, как в системе появится адаптер RNDIS нужно проверить, установлены ли драйверы для него. На некоторых системах, например Windows Embedded, эти драйвера автоматически не устанавливаются. Нужно скачать драйвера в сети Internet и установить

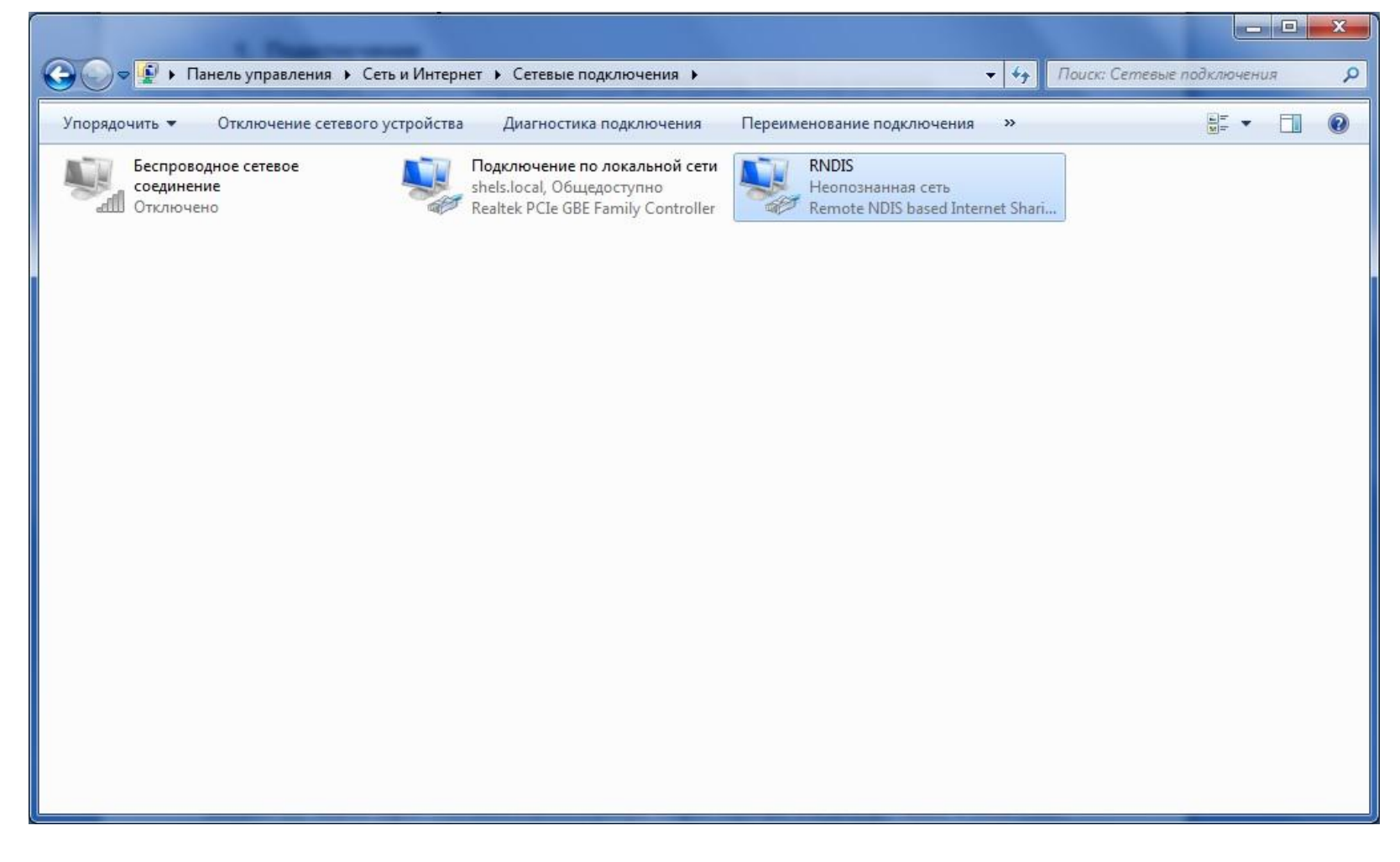

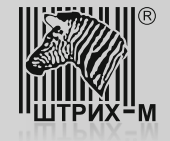

По умолчанию ККТ имеет статический IP адрес. Все сетевые адреса находятся **в таблице №16 "Сетевой адрес"**. Значения таблицы приведены на рисунке. **Поле №1** "Static ip" задает статический (значение «1») или динамический (значение «0») IP адрес. Также необходимо в таблице ККТ задать адрес основного DNS сервера. Адрес сервера ОФД будет задан в виде URL, поэтому нужна настройка DNS сервера.

| свойства          |                          | 🖓 Сетево | ой адрес    |          |               |
|-------------------|--------------------------|----------|-------------|----------|---------------|
| Драйвер ਈ         | P                        | Поле     | Название    | Значение |               |
| -Логиче 🏈 Таблицы |                          | 1        | Static ip   | 1        |               |
| Nº 1 9            | № Назван                 | 2        | CTaTyc dhcp | 255      | арат продажи  |
|                   | 9 Таблиц                 | 3        | Local ip1   | 192      | зрат покупки  |
| Пароль            | 10 Служес<br>11 Парам    | 4        | Local ip2   | 168      | дытог чека    |
| Подклк            | 12 Be6-cc                | 5        | Local ip3   | 137      | Выплата       |
| Проток            | 14 Sdcard                | 6        | Local ip4   | 111      |               |
| Адрес:            | 15 Сервер<br>16 Сетево   | 7        | Gw1         | 192      | рно надоавки  |
| Порт Т            | 17 Регион<br>18 Fiscal s | 8        | Gw2         | 168      | рно скидки    |
| Тайма <u>ч</u>    | 19 Парам                 | 9        | Gw3         | 137      | экрыть чек    |
|                   | 20 Статус<br>21 Сетевь   | 10       | Gw4         | 1        | нулировать    |
|                   | 22 Сетево<br>23 Члален   | 11       | Mask1       | 255      | Fuger         |
|                   | 24 Встраи                | 12       | Mask2       | 255      |               |
|                   | •                        | 13       | Mask3       | 255      | отмена чека   |
| 6                 |                          | 14       | Mask4       | 0        | олжить печать |
| Пароль            | ь: 30                    | 15       | Dnel        | 192      |               |
| Модель            | ь: Автоопреде            | 16       | Dnc2        | 169      |               |
| Код ошибки:       |                          | 17       | Dna2        | 127      |               |
|                   | 1371                     | 10       | Drad        | 1.57     |               |
|                   |                          | 110      | UIIS4       | <u> </u> | ройка свойств |
|                   |                          |          |             |          | Закрыть       |

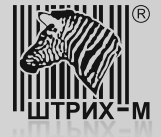

Адаптер RNDIS в операционной системе можно настроить так, как показано на рисунке.

| Сеть                                                                          | стика                                                               | подключения » 🛒 🖛 🗍                       | ( |
|-------------------------------------------------------------------------------|---------------------------------------------------------------------|-------------------------------------------|---|
| Подключение через:                                                            |                                                                     |                                           |   |
| Remote NDIS based Internet S                                                  | Свойства: Протокол Интернета вер                                    | сии 4 (ТСР/ІРv4)                          |   |
|                                                                               | Общие                                                               |                                           |   |
| Отмеченные компоненты использ                                                 | Параметры IP могут назначаться а                                    | втоматически, если сеть                   |   |
| Клиент для сетей Microsof                                                     | поддерживает эту возможность. В<br>IP можно получить у сетевого адм | В противном случае параметры инистратора. |   |
| <ul> <li>Служба доступа к файлам</li> </ul>                                   | -                                                                   |                                           |   |
| 🗹 🔺 Протокол Интернета верс                                                   | Получить IP-адрес автоматич                                         | ески                                      |   |
| <ul> <li>Протокол интернета верс</li> <li>Драйвер в/в тополога кан</li> </ul> | <ul> <li>использовать следующии IP-</li> <li>в состоя</li> </ul>    | adpec:                                    |   |
| 🗹 🔺 Ответчик обнаружения то                                                   | ір-адрес:                                                           | 192 . 168 . 137 . 1                       |   |
|                                                                               | Маска подсети:                                                      | 255.255.255.0                             |   |
| Установить Удалит                                                             | Основной шлюз:                                                      | <u></u>                                   |   |
| Описание                                                                      | 🖱 Получить адрес DNS-сервера                                        | автоматически                             |   |
| протокол ТСР/ГР - стандартный<br>сетей, обеспечивающий связы м                | <ul> <li>Использовать следующие адр</li> </ul>                      | реса DNS-серверов:                        |   |
| взаимодействующими сетями.                                                    | Предпочитаемый DNS-сервер:                                          | 1 C 3                                     |   |
|                                                                               | Альтернативный DNS-сервер:                                          |                                           |   |
|                                                                               | 🥅 Подтвердить параметры при                                         | выходе Дополнительно                      |   |
|                                                                               | -                                                                   |                                           |   |

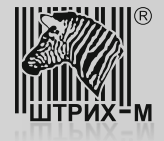

Для того, чтобы ККТ смог передавать данные на сервер ОФД через основное сетевое соединение нужно разрешить на основном сетевом адаптере передавать данные из других подсетей. Для этого нужно установить флажок, как показано на рисунке.

| СЭ → ♥ « Сеть и Интерн ) Сетевые подключения ) • + → Поиск: Сетевые подключения                |
|------------------------------------------------------------------------------------------------|
| Упорядочить 🔹 Отключение сетевого устройства Диагностика подключения » 🔡 🖛 🛄 🕡                 |
| Беспроводное сетевое<br>соединение Подключение по локальной сети<br>shels.local, Общедоступно  |
| elli Отключено Realtek PCIe GBE Family Controller                                              |
| 🖞 Подключение по локальной сети - свойства                                                     |
| Сеть Доступ                                                                                    |
| Общий доступ к подключению к Интернету                                                         |
| Разрешить другим пользователям сети использовать<br>подключение к Интернету данного компьютера |
| Разрешить доугим пользователям сети управление                                                 |
| общим доступом к подключению к Интернету                                                       |
| Использование общего доступа к<br>Интернету (ICS)                                              |
|                                                                                                |
|                                                                                                |
|                                                                                                |
|                                                                                                |
|                                                                                                |
|                                                                                                |
|                                                                                                |
|                                                                                                |

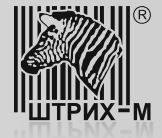

Для подключения к ККТ используя драйвер ФР можно использовать параметры, приведенные на рисунке.

| 🏈 Тест драй                 | Свойства           |                          |          | X                   |                      |
|-----------------------------|--------------------|--------------------------|----------|---------------------|----------------------|
| Файл Язык<br>01. Состояни   | Драйвер ФР         |                          |          |                     |                      |
| 02. Регистра                | -Логические устрой | ства —                   |          | Проверка связи      | Длинный запрос       |
| 03. Отчеты<br>04. Печать те | № 1 Устройство №   | ±1                       | <u></u>  | Параметры обмена    | Краткий запрос       |
| 05. Печать гр               | Пароль сист. адми  | нистратора: 30           |          | Поиск оборудования  | Параметры устройства |
| 06. ПД                      | Подключение:       | ТСР сокет<br>Стандартный | <u> </u> | Сервис              | Параметры модели     |
| 07. Параметр<br>08. Сервис  | Адрес:             | 192.168.137.111          |          | Таблицы             | Плисания ошибок      |
| 09. ЭКЛЗ                    | Порт ТСР:          | 7778                     |          | Дополнит. параметры | Версия прайвера      |
| 10. МФП<br>11. ФН           | Таймаут:           | 3000                     |          | О драйвере          |                      |
| 12. Купюропр                |                    |                          |          |                     | Табали               |
| 13. MasterPay               |                    |                          |          |                     | Таолицы              |
| 14. Модем<br>15. Прочее     |                    |                          |          |                     | Заводской номер      |
|                             | Пародь: 30         |                          |          |                     |                      |
|                             | Модель: Автос      | пределение               | •        |                     |                      |
|                             | Код ошибки:        |                          |          |                     |                      |
| Результат: [                |                    |                          |          |                     | Настройка свойств    |
| Передано:                   |                    |                          | ОК       | Отмена Поименить    | Закрыть              |
| Принято:                    |                    |                          | UIX      |                     |                      |

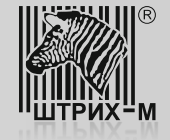

# Настройка ККТ для передачи данных. Подключение по Wi-Fi

Если устройство модернизации (или ККТ) оборудовано модулем Wi-Fi, то **в таблице №21 «Сетевые интерфейсы», поле №5 «Наличие Wi-Fi»** по умолчанию будет запрограммировано значение «1».

| 炎 Тест драйв                    | Свойства        | -                              |                                | ×               | X       |
|---------------------------------|-----------------|--------------------------------|--------------------------------|-----------------|---------|
| Файл Язык                       | De la combi     | 🖉 Сетевы                       | е интерфейсы                   |                 |         |
| 01. Состояние                   | Драивер         | Таб/ Поле                      | Название                       | Значение        |         |
| 02. Регистрац<br>03. Отчеты     | Nº 1 90         | 12 1                           | Режим ррр                      | 0               |         |
| 04. Печать тек                  |                 | 2                              | Режим обмена с офд             | 1               |         |
| 05. Печать гра                  | Полкак -        | 3                              | Запуск tcp-сервера             | 1               |         |
| 06. ПД                          | Проток 6        | 4                              | Порт tcp-сервера               | 7778            |         |
| 07. Параметры<br>09. Сарана     | 7<br>Адрес: 8   | 5                              | Наличие wifi                   | 1               |         |
| 08. Сервис<br>09. ЭКЛЗ          | 9<br>Порт Т 1(  |                                | Wifi ssid                      | 0               |         |
| 10. МФП                         | Таймау 11<br>12 | 1 8                            | Wifi passphrase                |                 |         |
| 11. <del>Φ</del> Η              | 13<br>14        | 3<br>4 9                       | Rndis                          | 0               |         |
| 12. Купюропри<br>13. MasterPau- | 15<br>16        | 5                              |                                |                 |         |
| 14. Модем                       | 17              | 7                              |                                |                 |         |
| 15. Прочее                      | 19              | 9                              |                                |                 |         |
|                                 | Парс 21<br>22   | 1 Тип: число                   | о Диапазон: 01                 | Размер, байт: 1 |         |
|                                 | Моде 23         | 3 Удаленный м<br>4 Встраиваема | иониторинг и администрирование | 1 4 1 7         |         |
|                                 | Код ошис        | т встраивает                   | an a an ophor rearing a        | ST <u>ST</u> O, |         |
| Результат: 🕅                    |                 |                                |                                |                 | -       |
| Передано: 0                     |                 |                                |                                |                 | Закрыть |
| Принято: 0                      |                 |                                |                                |                 |         |

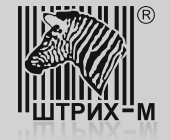

#### Настройка ККТ для передачи данных. Подключение по Wi-Fi

Для организации обмена данными с сервером ОФД с использованием интерфейса Wi-Fi нужно запрограммировать **поля №№6-8 таблицы №21** следующим образом:

- В поле №6 «Использовать Wi-Fi» введите значение «1» (включить использование Wi-Fi);
- В поле №7 «Wifi ssid» введите имя точки доступа, посредством которой будет производиться передача фискальных данных;
- В поле №8 «Wifi passphrase» введите пароль для подключения к выбранной точке доступа.

| 炎 Тест драйв                | Свойства  | -              |                                       |                                                                | × – – ×         |
|-----------------------------|-----------|----------------|---------------------------------------|----------------------------------------------------------------|-----------------|
| Файл Язык                   | Прайвер 🖉 |                | 🖏 Сетевыи                             | е интерфейсы                                                   |                 |
| 01. Состояние               | _Логичен  | ) Ta6/         | Поле                                  | Название                                                       | Значение        |
| 02. Регистрац<br>03. Отчеты | Nº 1 90   | Nº             | 1                                     | Режим ррр                                                      | 0               |
| 04. Печать тек              | Пароль    | 2              | 2                                     | Режим обмена с офд                                             | 1               |
| 05. Печать гра              | Подклю    | 4              | 3                                     | Запуск tcp-сервера                                             | 1               |
| 06. ПД<br>07. Параметры     | Проток    | 6              | 5                                     | Наличие wifi                                                   | 1               |
| 08. Сервис                  | Адрес:    | 8              | 6                                     | Использовать wifi                                              | 1               |
| 09. ЭКЛЗ                    | Порт Т    | 10<br>11       | 7                                     | Wifi ssid                                                      | TestWiFi        |
| 11. ФН                      | таймад    | 12<br>13       | 8                                     | Wifi passphrase                                                | 123456789       |
| 12. Купюропри               |           | 14<br>15       | 2                                     | Kildis                                                         | 0               |
| 13. MasterPay-              |           | 16<br>17       |                                       |                                                                |                 |
| 14. Модем<br>15. Прочее     |           | 18<br>19<br>20 |                                       |                                                                |                 |
|                             | Парс      | 20 21          | Гип: <mark>чи</mark> сло              | Диапазон: 00                                                   | Размер, байт: 1 |
|                             | Моде      | 23 9g<br>24 Bc | тевой адре<br>цаленный м<br>траиваема | о мин<br>юниторинг и администрирование<br>я и интернет техника |                 |
|                             | Код ошиб  | 2. 00          | . para anta                           |                                                                |                 |
| Результат: ((               |           |                |                                       |                                                                |                 |
| Передано: 🚺                 |           |                |                                       |                                                                | Закрыть         |
| Принято: 0                  |           |                |                                       |                                                                |                 |

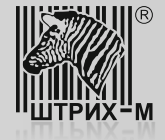

#### Настройка ККТ для передачи данных. Подключение по Wi-Fi

В завершение настроек ККТ следует настроить **таблицу №22 «Сетевой адрес WiFi»**. В данном случае предусмотрено два режима работы:

- с использованием DHCP, когда IP-адрес присваивается автоматически из списка свободных IP-адресов;
- с использованием статического IP-адреса, когда параметры сетевого подключения к Wi-Fi вводятся в ручную.

| 🏈 Тест драйв                                           | Свойства                 |                                                                                                    |                                                                        |                                          |                         | ×                          |              | X |
|--------------------------------------------------------|--------------------------|----------------------------------------------------------------------------------------------------|------------------------------------------------------------------------|------------------------------------------|-------------------------|----------------------------|--------------|---|
| Файл Язык<br>01. Состояние                             | Драйвер 👘                | ý<br>У Таблицы                                                                                                    |                                                                        |                                          |                         |                            | Σ            | 3 |
| 02. Регистрац<br>03. Отчеты                            | _Логичек<br>№ 1 Ус       | № Названи и<br>1 Типире                                                                                                    | 🖏 Сетевс                                                               | ой адрес wifi                            |                         | 1 10 mm                    |              | × |
| 04. Печать тек<br>05. Почать год                       | Пароль                   | 2 Паролин<br>3 Таблица                                                                                                    | Поле                                                                   | Название                                 | Значен <mark>и</mark> е |                            |              |   |
| 05. Печатв гра<br>06. ПД                               | Подклю                   | 4 Текств<br>5 Наименс                                                                                                    | 1                                                                      | Static ip                                | 1                       |                            |              |   |
| 07. Параметры                                          | Проток                   | 5 Налогов<br>7 Наименс                                                                                                    | 2                                                                      | Local ip                                 | 10.50.1.                | 106                        |              |   |
| 08. Сервис                                             | Адрес:                   | 8 Настрой<br>9 Таблица                                                                                                    | 3                                                                      | Mask                                     | 255.255.3               | 248.0                      |              |   |
| 09. ЭКЛЗ                                               | Порт Т                   | 10 Служебн                                                                                                    | 4                                                                      | Gw                                       | 10.50.0.3               | 3                          |              |   |
| 10. МФП                                                | Таймау                   | 12 Веб-ссы                                                                                                    | 5                                                                      | Dns                                      | 10.50.0.3               | 3                          |              |   |
| 11. ФН<br>12. Кулюропри<br>13. MasterPay-<br>14. Молем |                          | 13         Парамет           14         Sdcard s           15         Сервер т           16         Сетевой           17         Региона т           18         Бізсаі str | Тип: строя                                                             | ca a                                     |                         | Максимальна                | ая длина: 16 | _ |
| 15. Прочее<br>Результат: ((                            | Парс<br>Моде<br>Код ошиб | <ol> <li>Параметрі</li> <li>Статус обм</li> <li>Сетевые и</li> <li>Сетевой ад</li> <li>Удаленный</li> <li>Встраивае</li> </ol>                                             | ы офд<br>тена фн<br>птерфейсь<br>црес wifi<br>й монитори<br>мая и инте | и<br>инг и администриров<br>рнет техника | і<br>1<br>ание 1<br>1   | 3<br>5<br>9<br>5<br>4<br>7 |              |   |
| Передано: 0<br>Принято: 0                              |                          |                                                                                                    |                                                                        |                                          |                         |                            | Закрыты      |   |

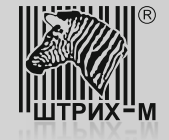

## Настройка ККТ для передачи данных. Подключение по Ethernet

Для передачи данных с использованием Ethernet необходимо подключить ККТ к локальной сети предприятия. Далее следует проверить **таблицу №21 «Сетевые интерфейсы»**. При необходимости привести их в соответствии с фото.

| Свойства          |           |                    | X                    |                   |
|-------------------|-----------|--------------------|----------------------|-------------------|
| Драйвер 9         | ₽P        |                    | рд РНМ               |                   |
| _Логич            | 🖓 Сетевь  | е интерфейсы       |                      | егистрации ККТ    |
| Nº 1 9            | Поле      | Название           | Значение             |                   |
| Парол             | 1         | Режим ррр          | 0                    |                   |
| Подкл             | 2         | Режим обмена с офд | 1                    | страции ККТ       |
| Прото             | 3         | Запуск tcp-сервера | 1                    | пизации           |
| COM r             | 4         | Порт tcp-сервера   | 7778                 |                   |
| Скоро             | 5         | Наличие wifi       | 0                    |                   |
| Тайма             | 6         | Использовать wifi  | 0                    |                   |
|                   | 7         | Wifi ssid          |                      |                   |
|                   | 8         | Wifi passphrase    |                      |                   |
|                   | 9         | Rndis              | 0                    |                   |
|                   |           |                    |                      |                   |
| · · · · · · · · · |           |                    |                      |                   |
| Пар               | I         |                    |                      |                   |
| Mod               |           |                    |                      |                   |
| Код ошиб          | бки: РИТЕ | ЙЛ-01Ф № 000000    |                      |                   |
|                   |           |                    | 30                   | Настройка свойств |
|                   |           |                    |                      |                   |
|                   |           | ОК                 | Отмена Применить ор: | Закрыть           |

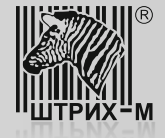

рат продажи рат покупки аытог чека Выплата но надбавки рно скидки крыть чек гудок отмена чека лжить печать

#### Настройка ККТ для передачи данных. Подключение по Ethernet

В завершение настроек ККТ следует настроить таблицу №16 «Сетевой адрес». В данном случае предусмотрено два режима работы:

- с использованием DHCP, когда IP-адрес присваивается автоматически из списка свободных IP-адресов (рис. 1);
- с использованием статического IP-адреса, когда параметры сетевого подключения вводятся в ручную (рис. 2).

| войства    | 🏐 Ta | блицы                         | 🖓 Сетев | ой адрес    |          |   | 23        |                      |           |             |          |
|------------|------|-------------------------------|---------|-------------|----------|---|-----------|----------------------|-----------|-------------|----------|
| Драйвер ФР | NI2  | Наспание                      | Поле    | Название    | Значение |   |           |                      |           |             |          |
| -Логически | 1    | Тип и режим                   | 1       | Static ip   | 0        |   |           |                      |           |             |          |
| № 1 Устр   | 2    | Пароли касс:<br>Таблица пере  | 2       | CTaTyc dhcp | 10       |   |           |                      |           |             |          |
| Пароль си  | 4    | Текст в чеке                  | 3       | Local ip1   | 10       |   |           |                      |           |             |          |
| Подключе   | 6    | Налоговые с                   | 4       | Local ip2   | 50       | 1 |           |                      | Па Сетево | й адрес     |          |
| Протокол   | 8    | Наименовані<br>Настройка ш    | 5       | Local ip3   | 1        |   | Своиства  |                      |           |             | 1        |
| COM norm   | 9    | Таблица фор<br>Спихебная      | 6       | Local ip4   | 87       |   | Драйвер 9 | P                    | Поле      | Название    | Значение |
| Скорость   | 11   | Параметры к                   | 7       | Gw1         | 10       |   | _Логиче   | 🍏 Таблицы            | 1         | Static ip   | 1        |
| Табилана   | 12   | Веб-ссылка<br>Параметры т     | 8       | Gw2         | 50       |   | Nº 1 9    | № Назв               | 2         | CTaTyc dhcp | 255      |
| таймаут.   | 14   | Sdcard status                 | 9       | Gw3         | 0        |   |           | 9 Табл               | 4 3       | Local ip1   | 192      |
|            | 16   | Сетевой адре                  | 10      | Gw4         | 3        |   | Пароль    | 11 Пара              | 4         | Local ip2   | 168      |
|            | 17   | Perиональнь<br>Fiscal storage | 11      | Mask1       | 255      |   | Подклк    | 12 Веб-с<br>13 Пара  | 5         | Local ip3   | 137      |
|            | 19   | Параметры с                   | 12      | Mask2       | 255      |   | Проток    | 14 Sdcar<br>15 Ceps  | d 6       | Local ip4   | 111      |
|            | 21   | Сетевые инте                  | 13      | Mask3       | 248      |   | Адрес:    | 16 Сетен             | 7         | Gwl         | 192      |
| Пародь     | 22   | Сетевои адре<br>Удаленный м   | 14      | Mask4       | 0        |   | Порт І    | 18 Fiscal            | 8         | Gw2         | 168      |
| Молель     | 24   | Встраиваема                   | 15      | Dns1        | 10       |   | Таймау    | 19 Пара<br>20 Стату  | 9<br>c    | Gw3         | 137      |
| Калана     |      |                               | 16      | Dns2        | 50       |   |           | 21 Сетен<br>22 Сетен | 10        | Gw4         | 1        |
| Код ошиоки |      |                               | 17      | Dns3        | 0        |   |           | 23 Удал              | 11        | Mask1       | 255      |
|            |      |                               | 18      | Dns4        | 2        |   |           | 24 Встра             | 12        | Mask2       | 255      |
| [          | 1    | _                             | 1-0     | 121101      | 15       |   |           | 1. 6                 | 13        | Mask3       | 255      |
|            |      | _                             |         |             |          |   |           |                      | 14        | Mask4       | 0        |
|            |      |                               |         |             |          |   | Парол     | 16: JOU              | 15        | Dns1        | 192      |
|            |      |                               | P       | ис. 1       |          |   | Модел     | њ: Автоопре,         | 16        | Dns2        | 168      |
|            |      |                               |         |             |          |   | Код ошиби | ж.                   | 17        | Dns3        | 137      |

Значение поля №2 «Статус dhcp» равное «10» говорит о том, что IP-адрес присвоен.

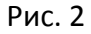

1

18

Dns4

ойка свойств

крыть